## MANEJO DE LA PLATAFORMA WEBEX MEETING

Facilitador: Ing. Jhonal Colunche

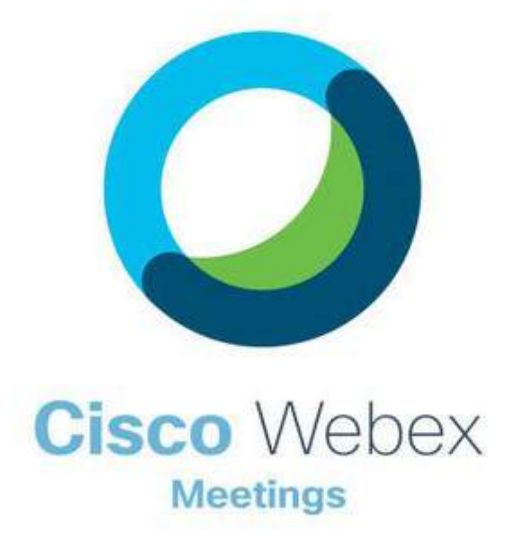

## Contenido:

- 1. ¿Cómo activar Webex Meeting?
- 2. ¿Cómo programar una reunión en Webex Meeting?
- 3. ¿Cómo conducir una reunión en Webex Meeting?

## ¿Que es la plataforma Webex Meeting?

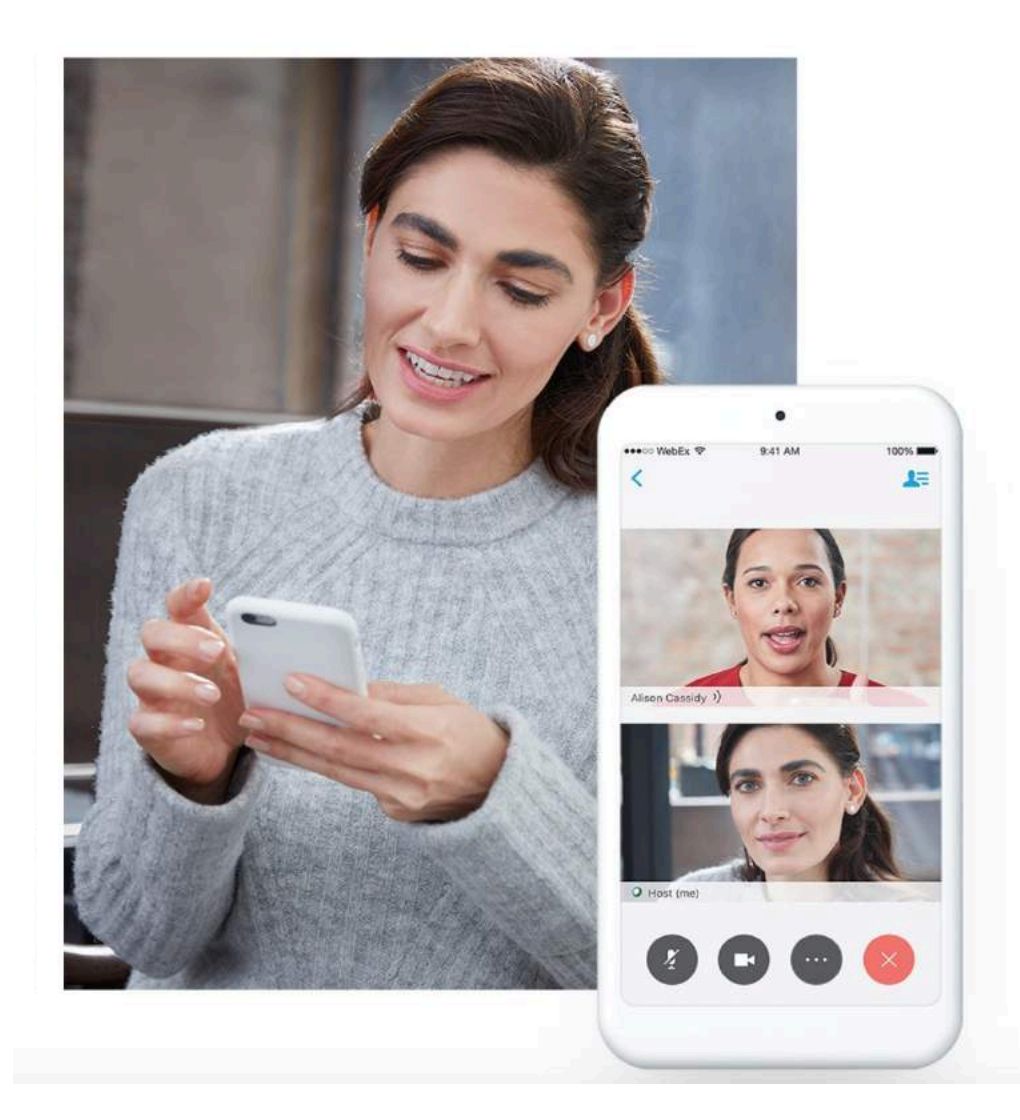

Cisco Webex es una plataforma para la celebración de videoconferencias y reuniones online. Permite reunir a los participantes desde cualquier lugar mediante voz y vídeo e intercambio de contenido.

Soporta hasta 1000 participantes por reunión

Tiempo ilimitado de reunión

### 1. ¿Cómo activar Webex Meeting?

Solicitar el registro del Correo Institucional en la plataforma Webex a la Red Telemática

Enviar un correo a: capacitacioncisco@unmsm.edu.pe

**ASUNTO:** Registro Docente en la Plataforma Webex

#### **DATOS:**

Nombre y Apellidos Correo Institucional Código de Docente Facultad

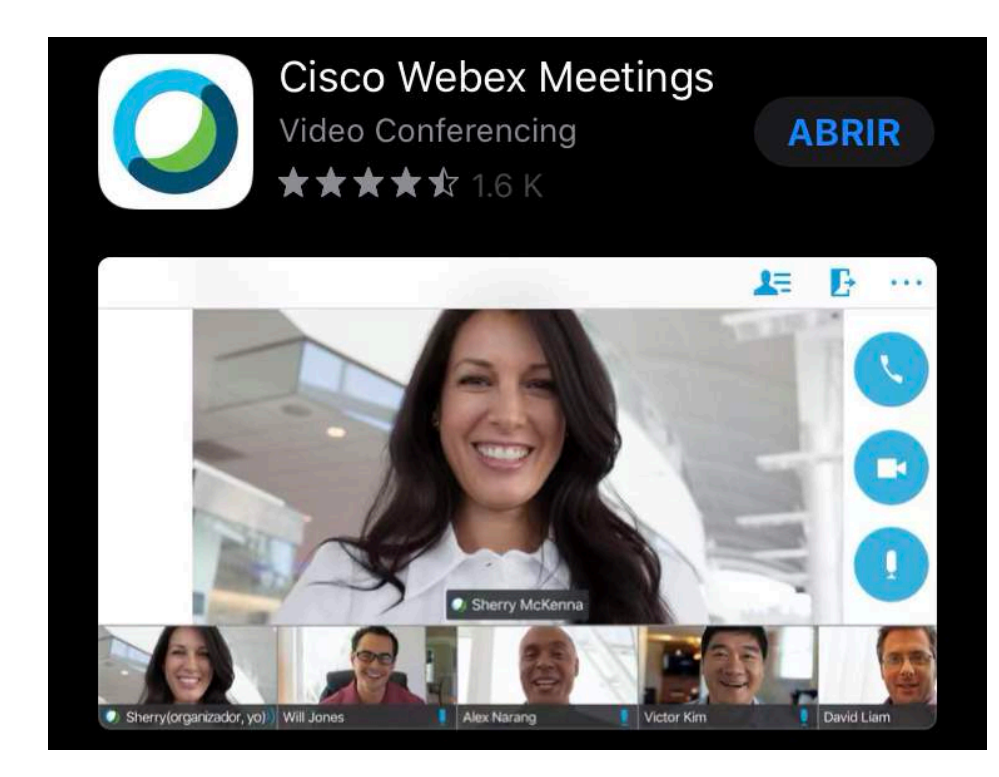

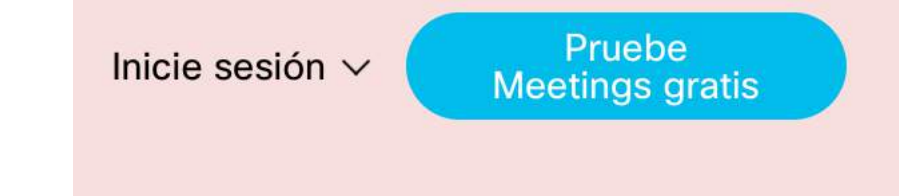

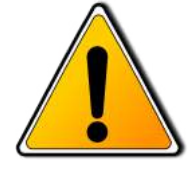

Evite registrar el correo institucional en la prueba gratis que ofrece Cisco Webex

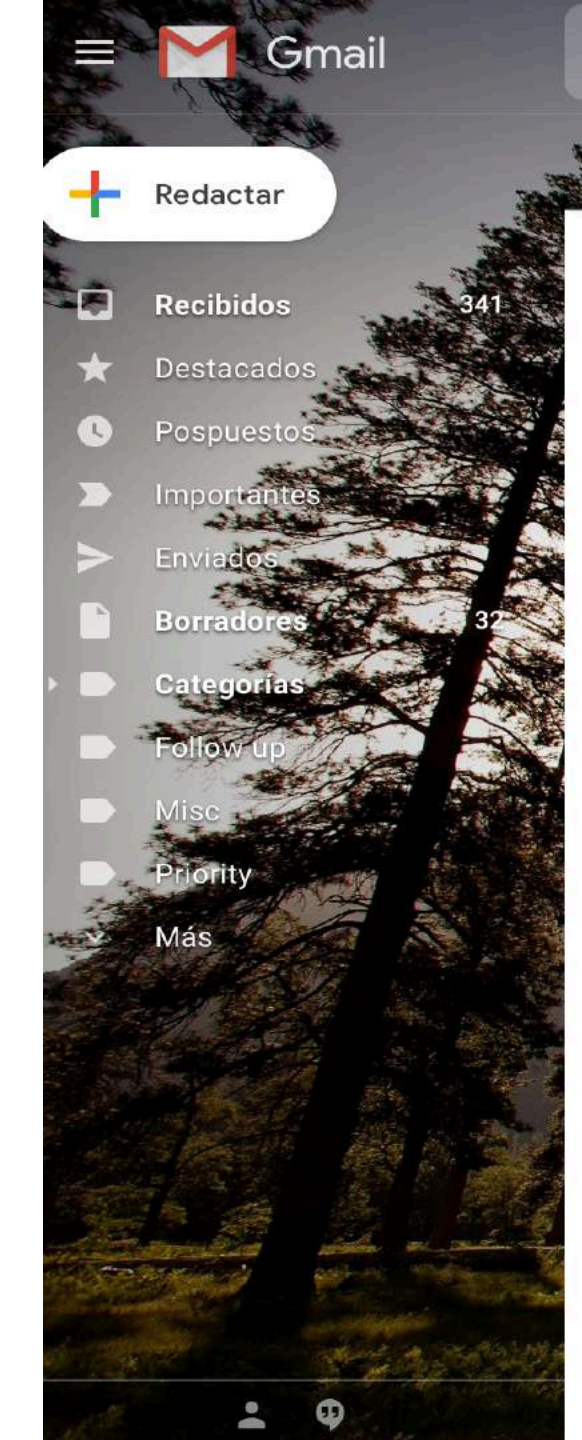

a

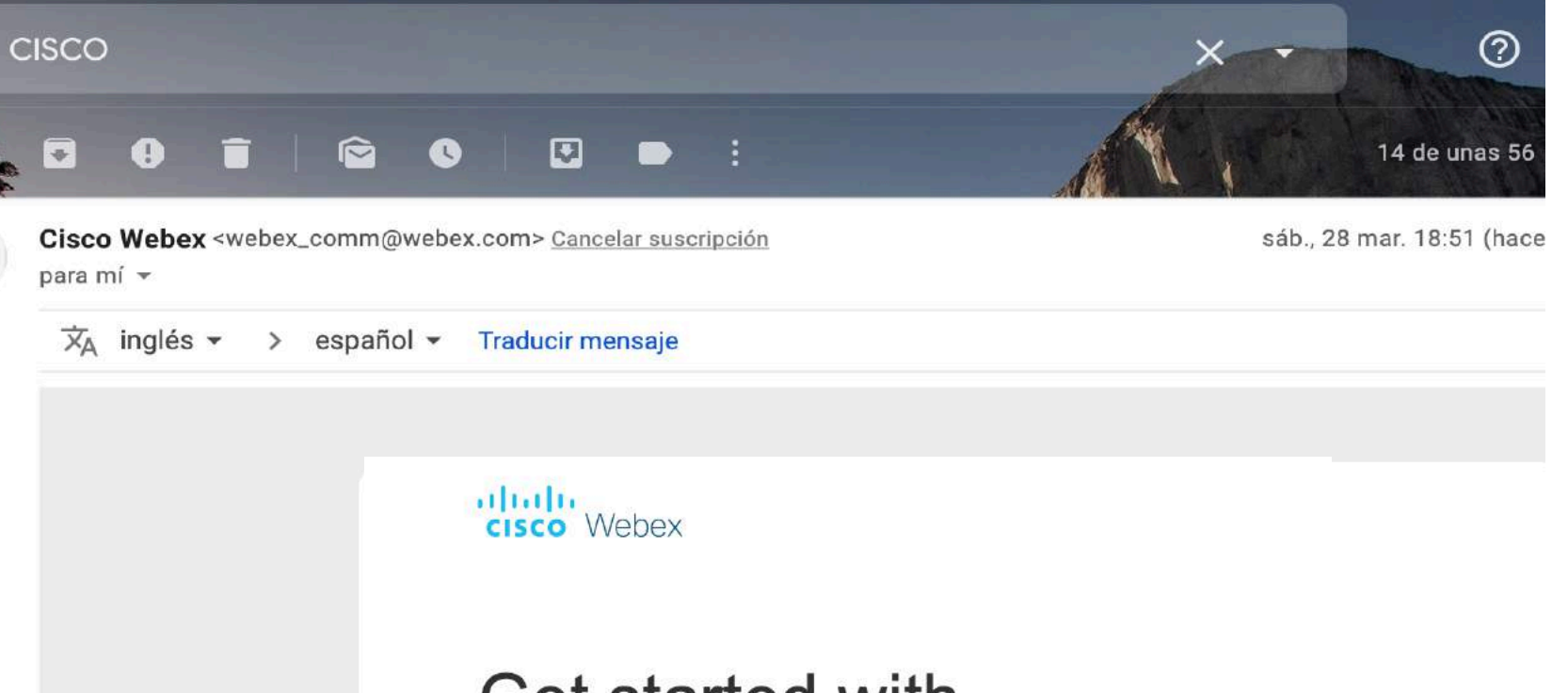

# Get started with Cisco Webex.

Start using Webex today to have conferences with anyone, anywhere, anytime. Communicate, create, and collaborate more effectively. Get more done in less time.

S

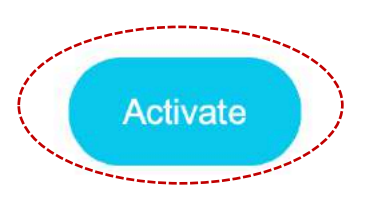

### Crear una contraseña nueva

•

Nueva contrase\u00F1a

Confirmar contrase\u00F1a nueva

Guardar e iniciar sesión

Requisitos de contraseña Debe contener Al menos 8 caracteres Como máximo 256 caracteres Al menos 1 carácter alfabético en minúsculas (a, b, c...) Al menos 1 carácter alfabético en mayúsculas (A, B, C...) Al menos 1 número (1, 2, 3...) Al menos 1 carácter especial (~!@#\$%^&\*()-\_=+[]{}|;:,.<>/?) No debe contener

Su nombre o dirección de

correo electrónico

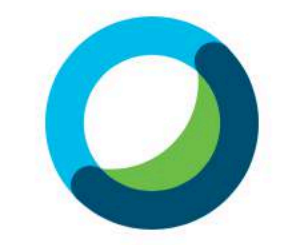

#### Crear una contraseña nueva

|                     | <b>₽</b> ~ |
|---------------------|------------|
| Guardar e iniciar s | sesión     |

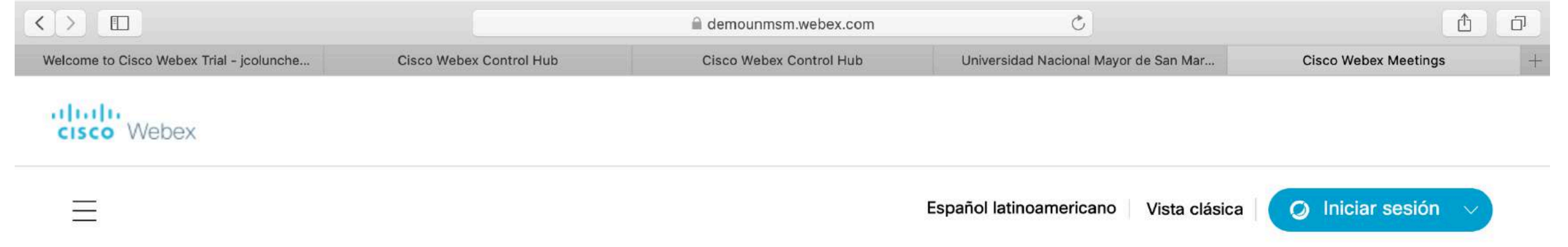

### Entrar en una reunión o

Introducir información de la reunión

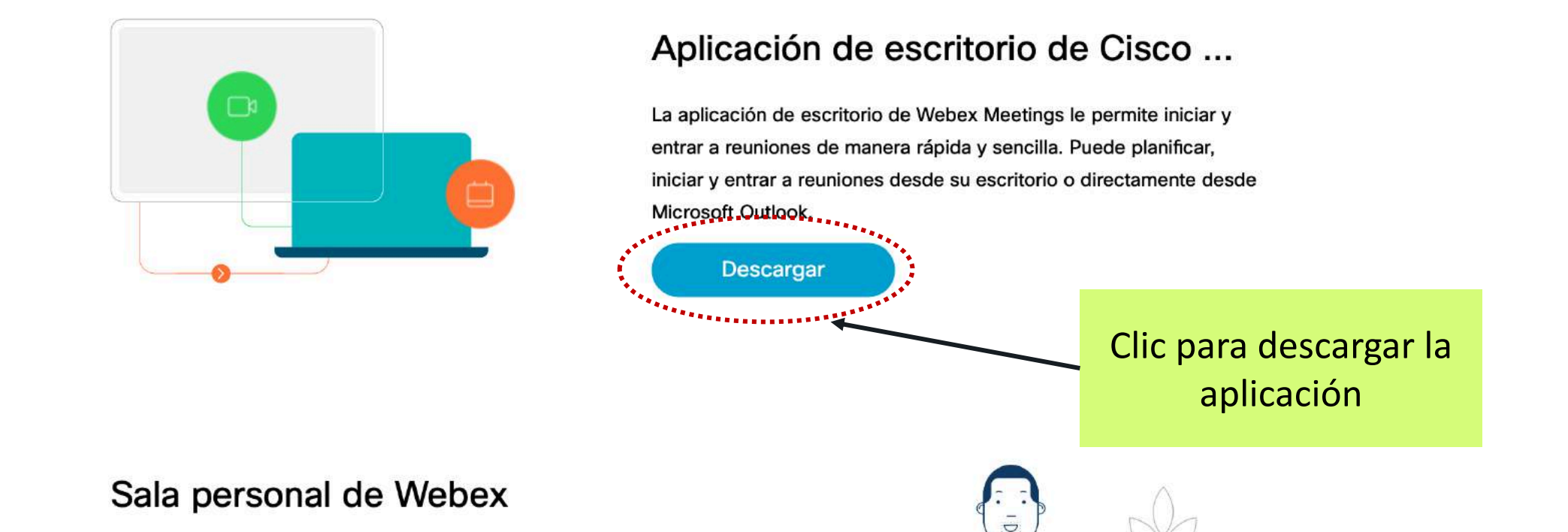

#### Aplicación Webex Meeting versión escritorio

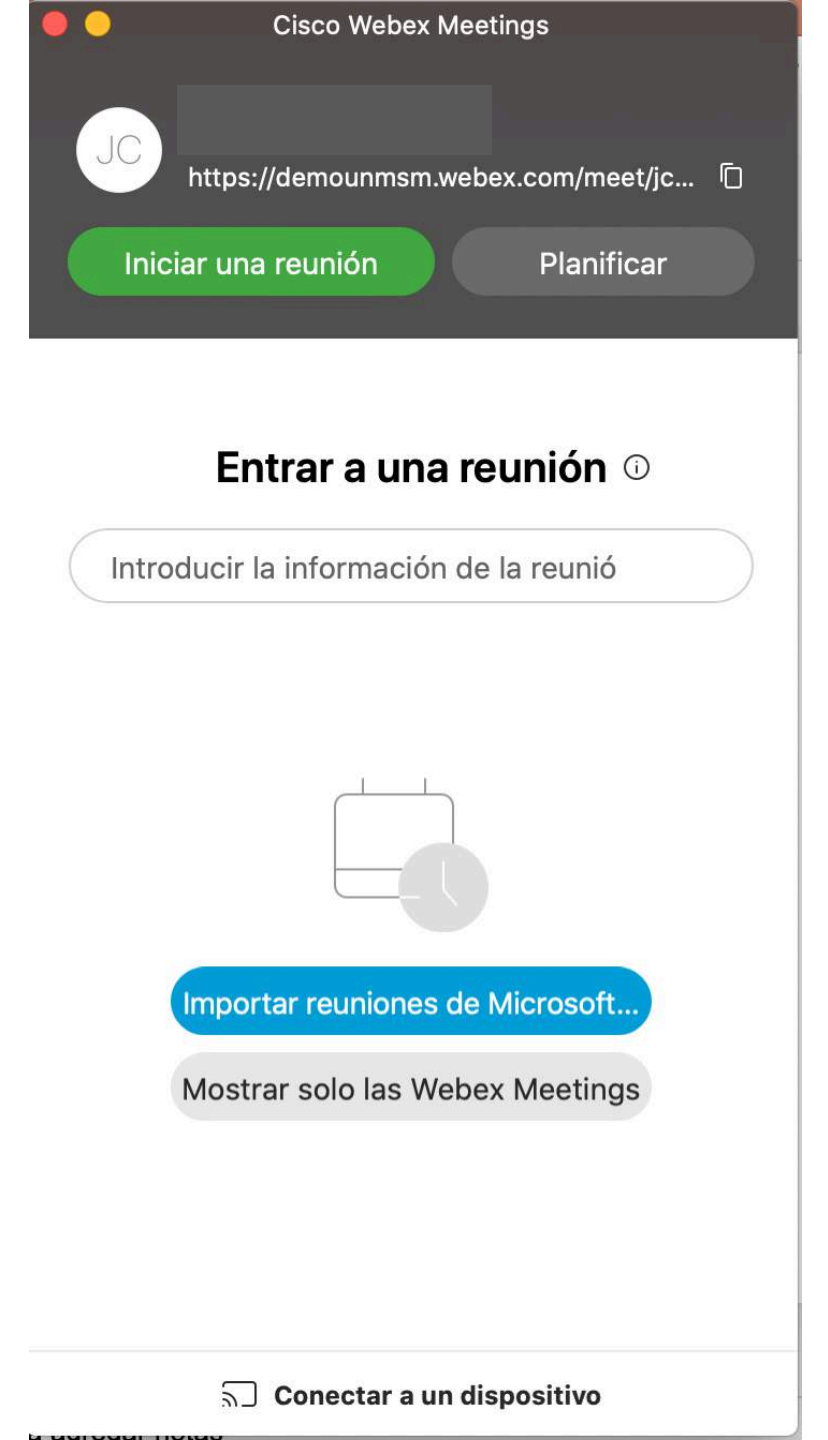

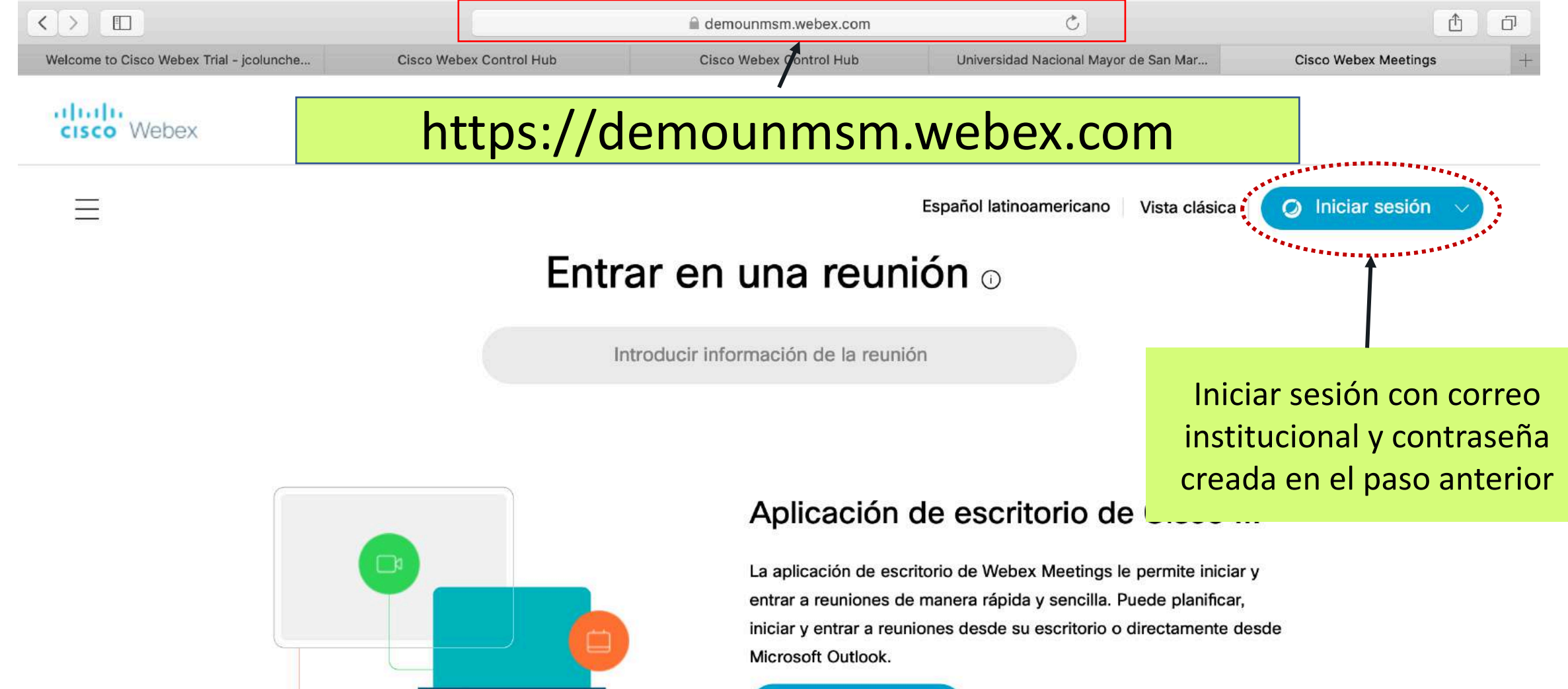

Descargar

Sala personal de Webex

## 2. ¿Cómo programar una reunión?

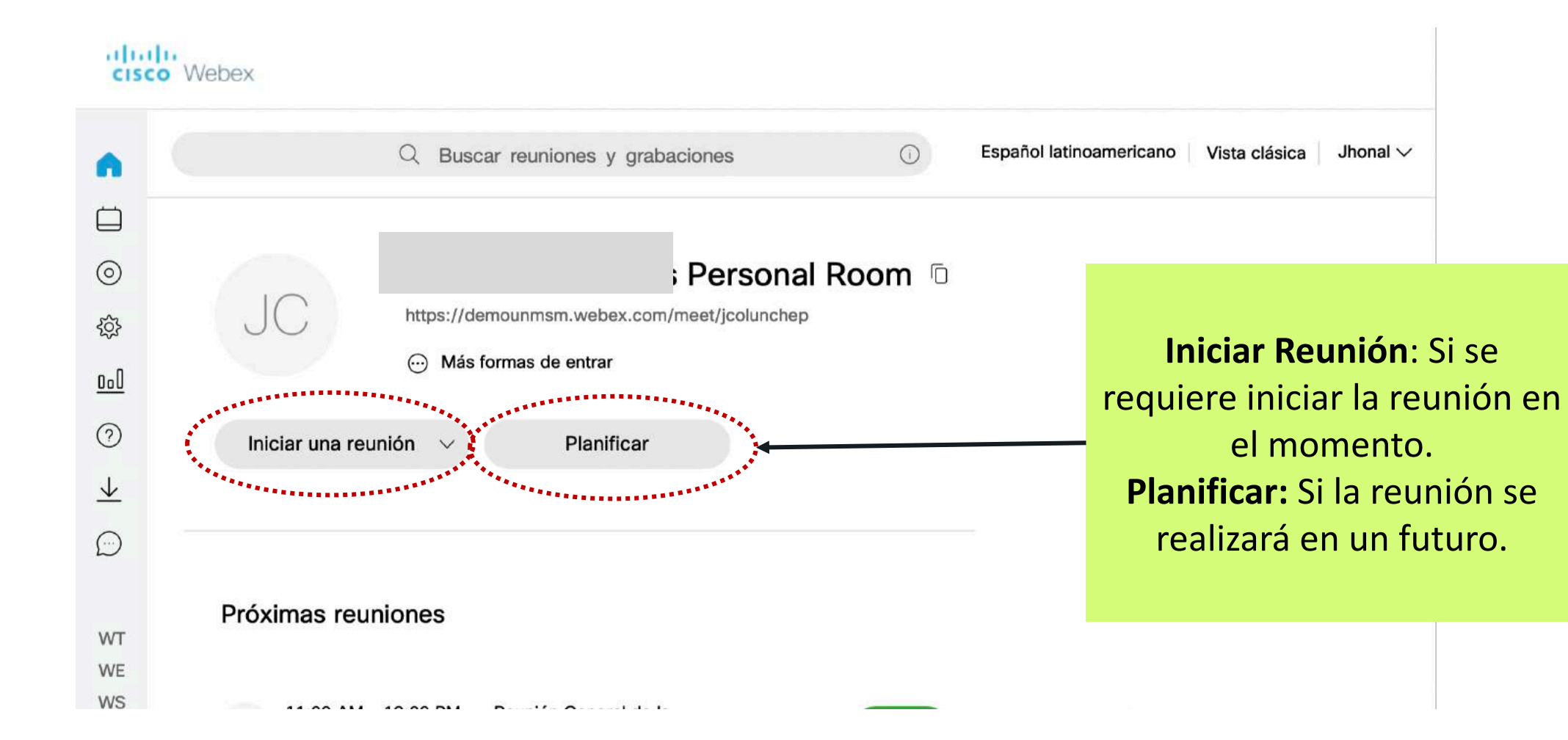

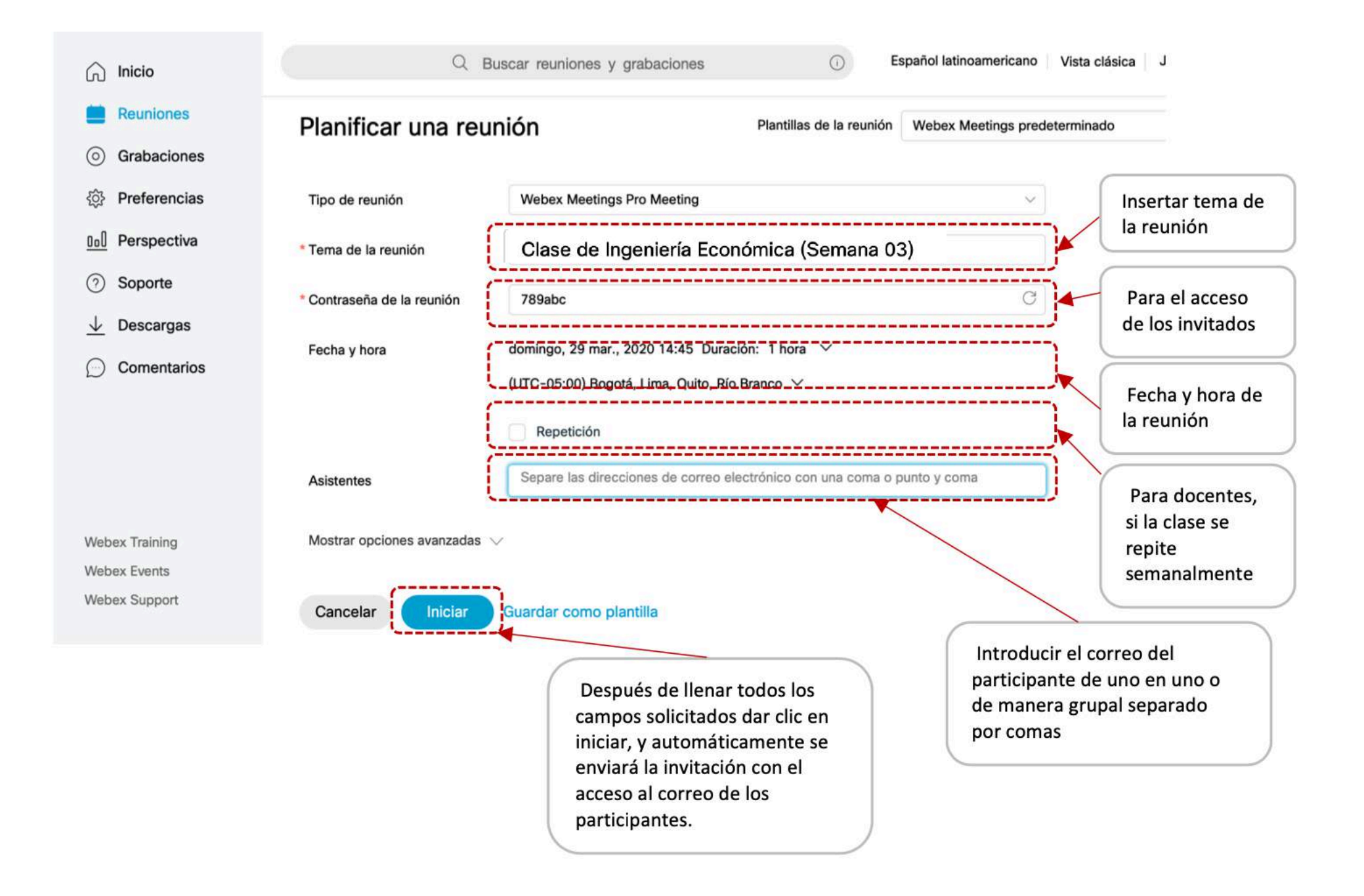

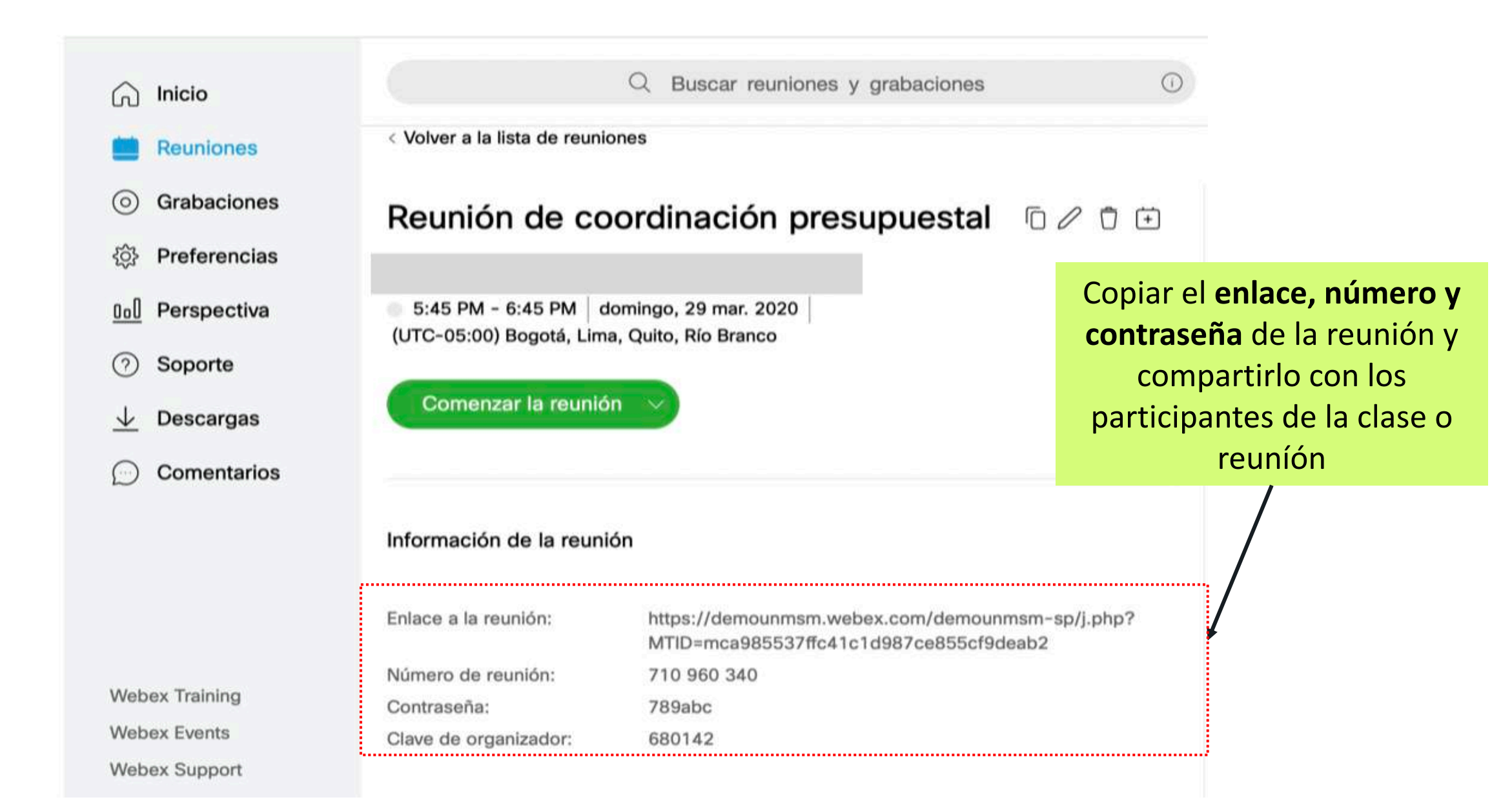

## ¿Y cómo accedo a la reunión si soy el organizador?

Método 01: ira a la aplicación Web: https://demounmsm.webex.com

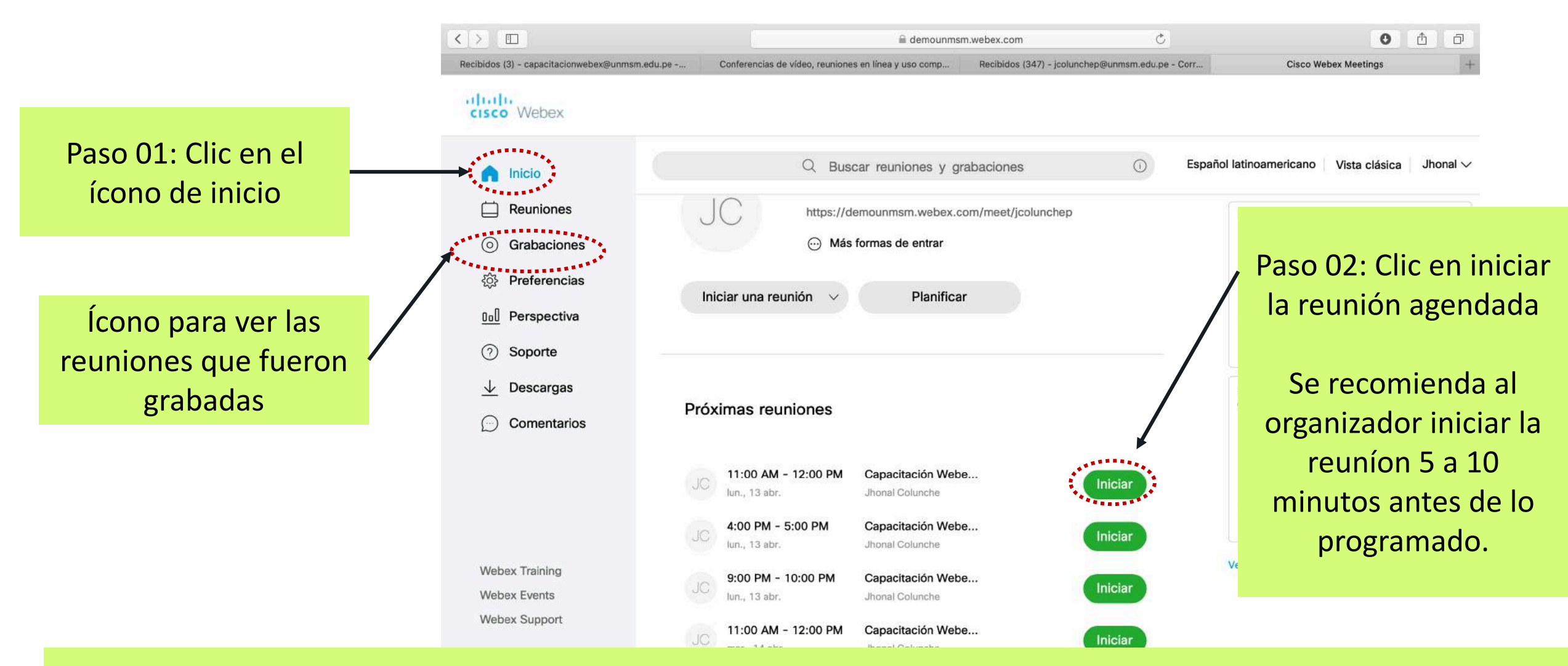

Tener en cuenta que los invitados pueden unirse a la reuníon solo si el organizador a iniciado la reunión

## ¿Y cómo accedo a la reunión si soy el organizador?

Método 02: abrir la aplicación de escritorio

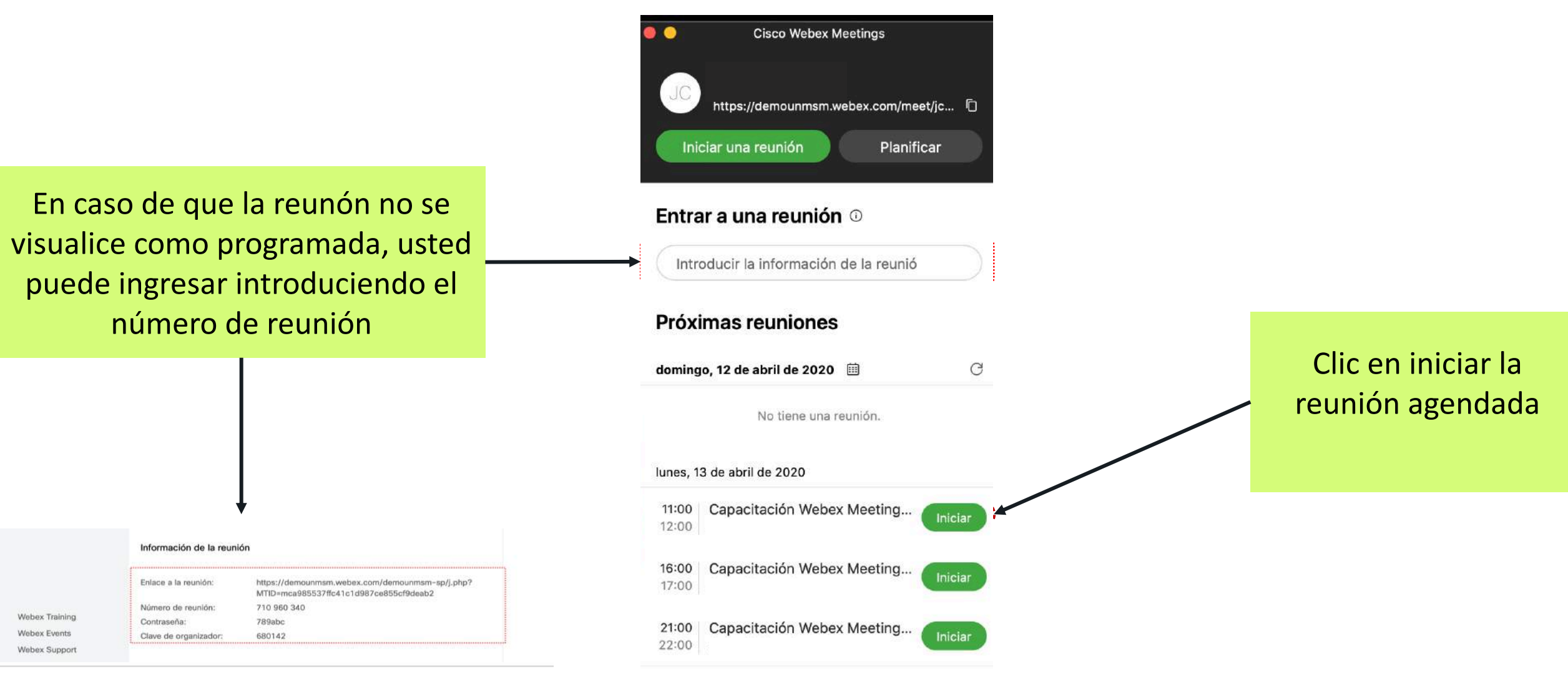

## ¿Y cómo accedo a la reunión si soy un alumno o invitado?

**Método 01:** En un navegador (Crome, Internet Explorer, Safari, etc.) intrioducir el enlace de la reunión que fué proporcionado por el organizador de la reunión, depués cargar el número y contraseña de la reunión.

Nota: En lugar del enlace específico de la reunión, tambien se puede acceder por : https://demounmsm.webex.com

![](_page_15_Figure_3.jpeg)

## ¿Y cómo accedo a la reunión si soy un alumno o invitado?

**Método 02:** Activar la aplicación de escritorio o aplicación móvil Webex y cargar el número y contraseña de la reunión.

En caso de que al momento de programar la reunión se haya enviado una invitación al correo del participante, este puede accede directamente desde el enlace de invitación enviado al correo.

![](_page_16_Figure_3.jpeg)

**Cisco Webex Meetings** 

Iniciar una reunión

https://demounmsm.webex.com/meet/jc...

Planificar

### 3. ¿Cómo conducir una reunión en Webex Meeting?

![](_page_17_Picture_1.jpeg)

Antes de iniciar una reunión verificar los iconos: Microfono y Cámara Web **Color Negro:** Encendido **Color Rojo:** Apagado

### Sala personal de

Después de entrar a la reunión, se le pedirá que permita el acceso del navegador a su cámara. Si no desea mostrar su vídeo en la reunión, haga clic en el botón que aparece a continuación para desactivarlo.

JC

![](_page_18_Picture_3.jpeg)

Iniciar una reunión

J Usar el sistema ...

Ventana de Videoconferencia Activada

![](_page_19_Picture_1.jpeg)

![](_page_19_Picture_2.jpeg)

![](_page_20_Picture_0.jpeg)

Sirve para prender o apagar el micrófono | clic para activar o desactivar | rojo significa apagado.

Sirve para prender o apagar la cámara | clic para activar o desactivar | rojo significa apagado.

![](_page_20_Picture_3.jpeg)

Sirve para compartir contenido | Al hacerle clic elegir la pantalla que deseas compartir

![](_page_20_Picture_5.jpeg)

Sirve para grabar la sesión, luego te llegará al final un correo con la grabación

Sirve para ver los participantes | luego puedes dar clic derecho sobre cada participante y cambiar opciones

![](_page_20_Picture_8.jpeg)

R

Sirve para activar el chat, ahí puedes enviar mensajes a todos

![](_page_20_Picture_10.jpeg)

Sirve para ver más opciones, como **Copiar enlace de la reunión** para compartírsela a otros participantes

![](_page_20_Picture_12.jpeg)

![](_page_21_Figure_0.jpeg)

![](_page_22_Figure_0.jpeg)

![](_page_23_Figure_0.jpeg)

#### Ícono para ver las reuniones que fueron grabadas

![](_page_23_Figure_2.jpeg)

#### Solo el organizador de la reunión puede grabar

 $\bigcirc$ 

17k

![](_page_24_Picture_0.jpeg)

![](_page_24_Figure_1.jpeg)

.

0

![](_page_25_Figure_2.jpeg)

Lock: Reunión cerrada, el organizador aprueba el ingreso de los invitados

Ŷ

**Unlock:** Reunión abierta, cualquier persona con número y contraseña de la reunión puede unirse

**Invitar y Recordar** El organizador puede invitar a la reunón a otros participantes añadiendo la Notes Pollina dirección de correo del invitado Invite and Rer Copy Meeting Link ℅ Audio Connection Speaker, Microphone, and Camera S Connect to a Device

0

## WEBEX MEETINGS EN SMARTPHONE, IPAD Y TABLET

Descargar la aplicación Webex Meet desde AppStore o Playstore

Se recomienda primero activar la cuenta Webex Meeting (pasos anteriores) y luego la apliaccion

![](_page_27_Picture_3.jpeg)

Cisco Webex Meetings Video Conferencing

ABRIR

![](_page_27_Picture_5.jpeg)

#### Ingresar URL del sit... Siguiente

No hay ningún sitio asociado con

lvarez@unmsm.edu.pe

Introducir URL del sitio

<

## demounmsm.webex.com

sitename.webex.com

|     |    | •  |   |     |      | Ē   | ×   | *   | *       |
|-----|----|----|---|-----|------|-----|-----|-----|---------|
| 1   | 2  | 3  | 4 | 5   | 6    | 7   | 8   | 9   | 0       |
| q   | w  | е  | r | t   | у    | u   | i   | 0   | р       |
| а   | s  | d  | f | g   | h    | j   | k   | 1   | ñ       |
| +   | z  |    |   |     | / 1  | o r | n n | n   | Ø       |
| !#1 | 1, |    | ] | ES( | (US) |     | . w | ww. | Realiz. |
|     | I  | 11 |   | C   | C    |     | ~   | ,   | :       |

III YoMeQuedoEnC... 奈 7:14 p. m.

ŝ

25 % 💽

 $\tilde{}$ 

(i)

JC

Buen día,

Iniciar reunión

Entrar a la reunión

00

![](_page_29_Picture_6.jpeg)

III YoMeQuedoEnC... <a>
</a> 7:30 p. m. Mis grabaciones

Revisión de la Plataforma Wel (null) · 70.90 KB

El ícono "+" Permite agendar reunion

ŝ

 $\triangleright$ 

0 0 0

| ••• YoMeQuedoEnC | <b>२</b> :32 p. m. | 21 % 🔲                 |
|------------------|--------------------|------------------------|
| Cancelar         | Planificar         | Iniciar                |
|                  |                    |                        |
| Reunión de Co    | orrdinacion de Pr  | royectos               |
|                  |                    |                        |
| Inicio           | mié ab             | r. 8 7:45 p. m.        |
| Duración         |                    | 1 hora                 |
|                  |                    |                        |
| Invitados        |                    | Ninguno >              |
| Contraseña       |                    | Configurar <b>&gt;</b> |
|                  |                    |                        |
|                  |                    |                        |
|                  |                    |                        |
|                  |                    |                        |
|                  |                    |                        |
|                  |                    |                        |
|                  |                    |                        |

# ¡Recordar!

### https://demounmsm.webex.com

### Link de acceso de la platafororma Webex Meetings para docentes UNMSM

![](_page_31_Picture_3.jpeg)

El contenido puede estar siendo grabado por la otra parte

![](_page_32_Picture_1.jpeg)

¿Esta usted listo para dar el salto a las plataformas virtuales?

## Organización del Aprendizaje Virtual

Presentaciones Multimedia Grabadas

Clases que requieren poca personalización Conocimientos básicos: Ejm. Teorema de Pitágoras

Un solo tema en video puede ser utilizado por todos estudiantes de la especialidad

Llegar a grandes audiencias a un bajo costo

Actividad que puede ser tercerizada

Clases Virtuales Interactivas (Docente - Alumno)

Clases que requieren la participación del docente como moderador.

Discusiones de casos, atención de consultas, etc.

**Clases Presenciales** 

Investigaciones, laboratorios, proyectos y otras activiades que requieren la interacción social. El docente asume el papel

Ventaja Evolutiva del Docente

Referencia: https://hbr.org/2020/03/what-the-shift-to-virtual-learning-could-mean-for-the-future-of-higher-ed

de coach.

![](_page_35_Picture_0.jpeg)

![](_page_35_Picture_1.jpeg)

View courses

![](_page_35_Picture_3.jpeg)

Lo más destacado

![](_page_35_Picture_5.jpeg)

Plataformas de Aprendizaje

#### FutureLearn https://www.futurelearn.com

Coursera https://www.coursera.org

Edex https://www.edx.org/es

#### Udemy https://www.udemy.com

Crehana https://www.crehana.com/pe/

![](_page_35_Picture_12.jpeg)

Dosmestika https://www.domestika.org

## Actividad

Para acceder al certificado de capacitación el participante deberá enviar una clase grabada en Webex Meeting al correo <u>capacitacionwebex@unmsm.edu.pe</u>

Características de la clase garabada:

- 1. Video grabado en webex meeting
- 2. Duración de 5 a 10 minutos
- 3. Contenido:
  - 3.1 Presentación del docente
  - 3.2 Exposición del tema acompañado de una diapositiva
  - 3.3 Uso de pizarra (opcional)
  - 3.4 Tarea para los alumnos

Fecha límite de entrega de la clase grabada: jueves 23 de abril.

Nota: La cuentas webex meeting se mantendran activas solo de los docentes que envíen la clase grabada.